# Guide to Register for Qornerstone QuickPay™

Pay condo bills securely and instantly.

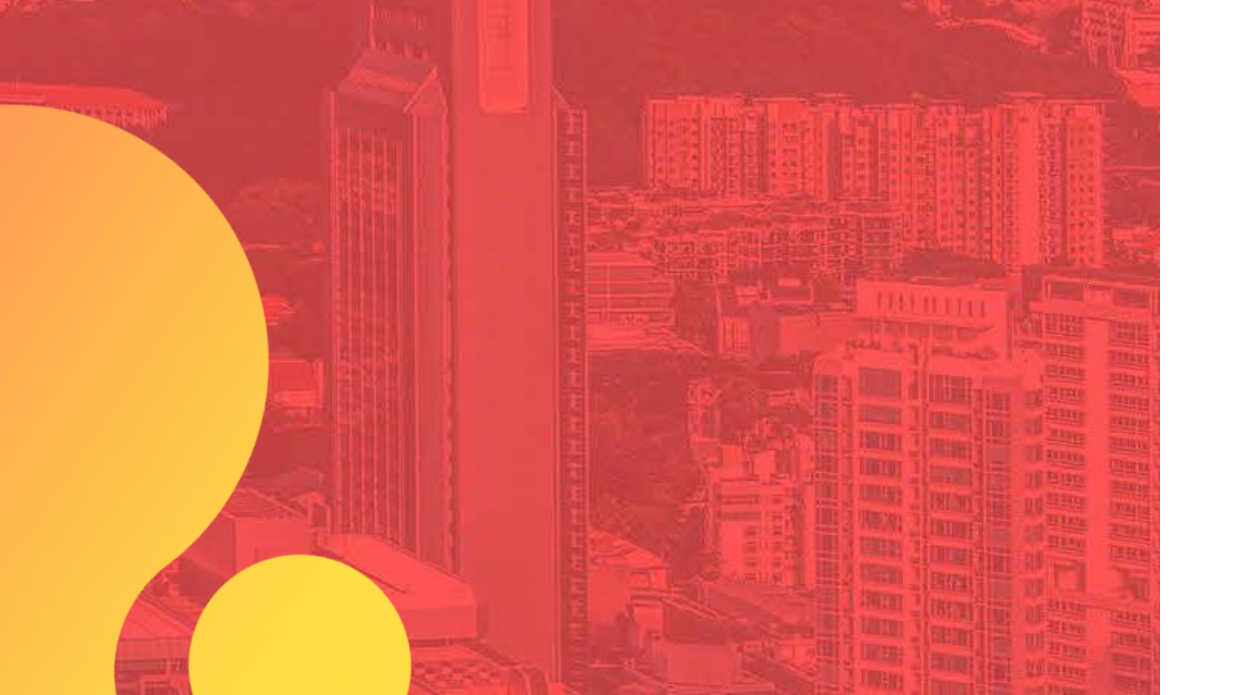

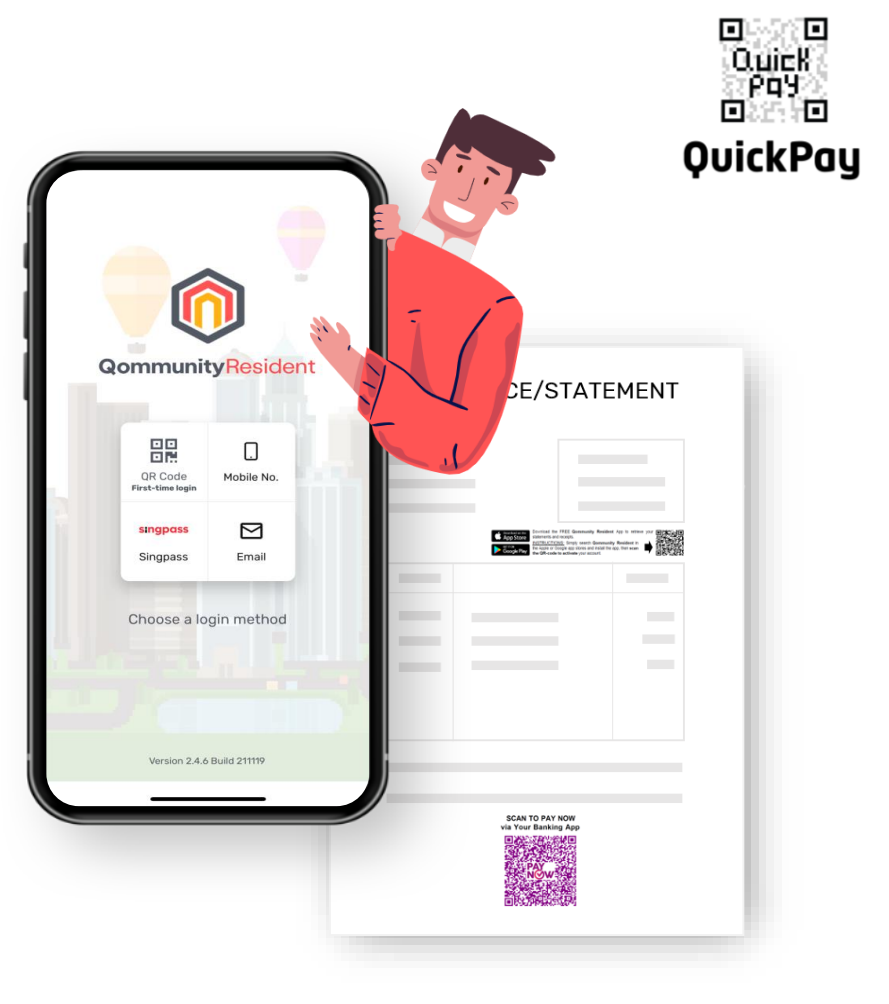

## **Registration Link:**

https://www.cognitoforms.com/IBASETechnologyPteLtd /StartAcceptingDigitalPayments

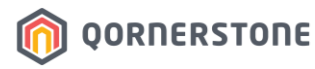

Powered

by DBS

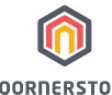

### Start Accepting Digital Payments

QORNERSTONE

#### Activation form for Qornerstone QuickPay.

1 Page 1 2 Page 2 3 Page 3

#### A. Company Profile

Legal Entity Name \*

Corporate UEN \*

UEN is the standard identification number of an entity for convenient interaction with government agencies. Whether it is filing your corporate

tax returns or applying for import and export permit.

Company Name must be the exact registered business entity name

PEPPOL ID

PEPPOL id is your unique address in the PEPPOL network, which allows your company or organization to receive PEPPOL invoices.

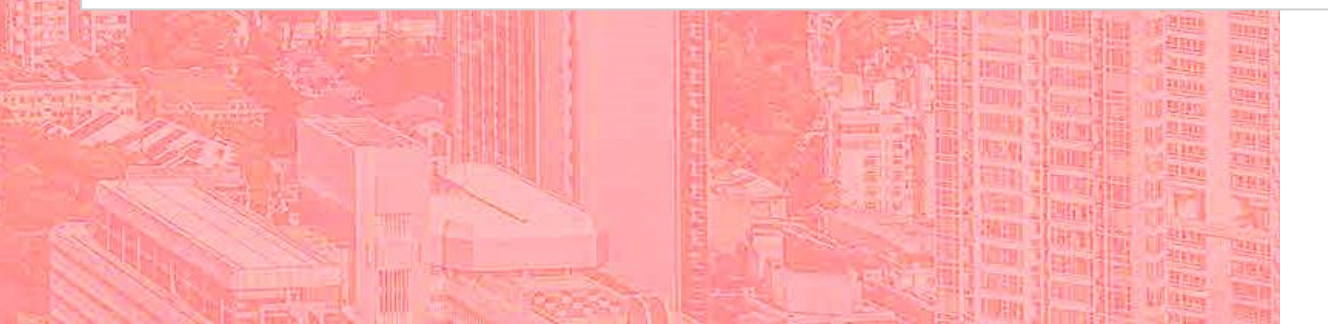

Legal Entity Name (Mandatory):

The legal entity name of the estate

## Corporate UEN (Mandatory):

UEN of the MCST

## **PEPPOL ID (Non-mandatory):**

Fill in only if applicable

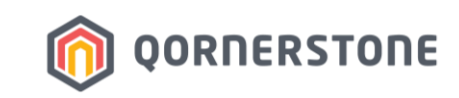

| Registered Address *       |              |     |
|----------------------------|--------------|-----|
| Address Line 1             |              |     |
| Address Line 2             |              |     |
| Postal / Zip Code          | Singapore    | ``` |
| Billing Address            |              |     |
| Address Line 1             |              |     |
| Address Line 2             |              |     |
| Postal / Zip Code          | Singapore    |     |
|                            |              |     |
| 3. Business Contact Detail | s            |     |
| Name *                     |              |     |
| First                      | Last         |     |
| Email *                    | Contact No * |     |
|                            |              |     |

## **Registered Address (Mandatory):**

The registered address of the estate

## **Billing Address (Non-mandatory):**

If not filled in/required, Billing Address will be stated as the same as Registered Address (above)

## Business Contact Details (Mandatory):

The staff, who is also the main contact person regarding this application. Notification on daily amount sweeps will be sent to this email address.

\*First & Last Name are mandatory

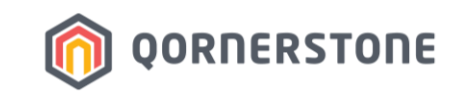

| Please upload bank statement, ACKA Biz file, SLA Certificate of Constitution or MC meeting minutes etc.           (*)         Item 1           Upload         or drag files here.             + Add Item             Next > |  |
|----------------------------------------------------------------------------------------------------|--|
| <pre>     tem 1         Document         Upload or drag files here.         + Add Item          Next &gt;          </pre>                                                                                                   |  |
| Document*     Upload or drag files here.     + Add Item     Next >                                                                                                    |  |
| Document * Upload or drag files here. + Add Item Next >                                                                                                    |  |
| Upload or drag files here.<br>+ Add Item  Next >                                                                                                    |  |
| + Add Item                                                                                                    |  |
| + Add Item Next >                                                                                                    |  |
| + Add Item Next >                                                                                                    |  |
| + Add Item Next >                                                                                                    |  |
| Next >                                                                                                    |  |
| Next >                                                                                                    |  |
| Next >                                                                                                    |  |
| Next >                                                                                                    |  |
|                                                                                                    |  |
|                                                                                                    |  |
|                                                                                                    |  |
|                                                                                                    |  |
|                                                                                                    |  |
|                                                                                                    |  |
|                                                                                                    |  |
|                                                                                                    |  |
|                                                                                                    |  |
|                                                                                                    |  |

## Supporting Documents (Mandatory):

- Bank statement showing the bank account details such as Bank Name, Account Number, and etc. (highly recommended to upload this document for Qornerstone to verify the bank account details)
- ACRA Biz file
- Any other documents

Click 'Next' to proceed to Page 2.

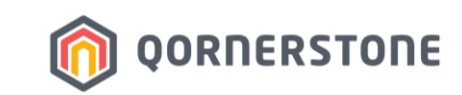

្កាំ

1 Page 1 2 Page 2 3 Page 3

#### C. Bank Account

#### MCST Bank \*

DBS

## **PayNow Corporate UEN \***

How can I receive payments with PayNow Corporate?

You can publish your UEN or your PayNow QR code on your bill, invoice, business card, website, app, email and even at in-store counter.

- · Businesses can pay to your UEN via internet or mobile banking.
- Individuals can scan your QR using a mobile banking app from any PayNow participating banks.

| MCST Bank *   |    | - |
|---------------|----|---|
| DBS           | ^  |   |
|               |    |   |
| ANZ           |    |   |
| Bank of China | L. | 2 |
| BNP Paribas   |    |   |
| Citibank      |    |   |
| CIMB          |    |   |
| DBS           |    |   |
| Deutsche Bank |    |   |
| HSBC          |    |   |
| HL Bank       |    |   |

## MCST Bank (Mandatory):

Click on the dropdown-icon to select the Bank

## \*PayNow Corporate UEN (Mandatory):

Input the PayNow Corporate UEN No.

## \*MCST Bank Account must be **PayNow Corporate-registered.**

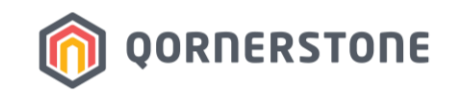

| Account Details                                                      |                                     |  |
|----------------------------------------------------------------------|-------------------------------------|--|
| Account Name *                                                       |                                     |  |
|                                                                      |                                     |  |
| This name will appear on the bank statement and email notification.  |                                     |  |
| Branch Code *                                                        | SWIFT Code *                        |  |
|                                                                      |                                     |  |
| Branch Codes are 3 digit figures registered to a branch.             | SWIFT Codes are 8 or 11 characters. |  |
| Account Number *                                                     |                                     |  |
|                                                                      |                                     |  |
| Account numbers are 7-11 digit figures registered to a bank account. |                                     |  |
| BOC: 11 digits                                                       |                                     |  |
| BNP paribas: 11 digits                                               |                                     |  |
| CIMB: 10 digits                                                      |                                     |  |
| Citibank: 10 digits                                                  |                                     |  |
| DBS: usually 10 digits                                               |                                     |  |
| HSBC: length varies                                                  |                                     |  |
| ICBC: 11 digits                                                      |                                     |  |
| Maybank: 11 digits                                                   |                                     |  |
| OCBC: length varies                                                  |                                     |  |
| Standard Chartered: 10 digits                                        |                                     |  |
| UOB: 10 digits                                                       |                                     |  |

## Account Details (Mandatory):

Fill in the Account Name, Branch Code, Swift Code, Account Number

## Click 'Next' to proceed to Page 3.

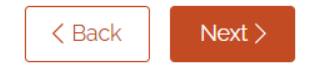

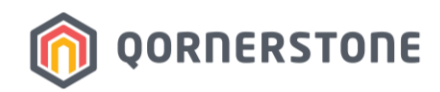

| 1 Page 1 2 Page 2 3 Page 3                                                                                              |                                                                                                    |
|----------------------------------------------------------------------------------------------------|----------------------------------------------------------------------------------------------------|
| D. Account Verification                                                                                                 |                                                                                                    |
|                                                                                                    |                                                                                                    |
| Verified by                                                                                                    |                                                                                                    |
|                                                                                                    |                                                                                                    |
|                                                                                                    |                                                                                                    |
| Name                                                                                                    |                                                                                                    |
| First                                                                                                    | Last                                                                                                    |
| Email *                                                                                                    | Phone *                                                                                                    |
|                                                                                                    |                                                                                                    |
|                                                                                                    |                                                                                                    |
| Role                                                                                                    |                                                                                                    |
|                                                                                                    |                                                                                                    |
|                                                                                                    |                                                                                                    |
|                                                                                                    |                                                                                                    |
| + Add Approver                                                                                                    |                                                                                                    |
|                                                                                                    |                                                                                                    |
|                                                                                                    |                                                                                                    |
|                                                                                                    |                                                                                                    |
| I acknowledge that the information above is correct. By signition on file Lalso acknowledge and accept the Subscription | ng this form I am authorising Qornerstone to keep my informa-<br>Terms and Conditions, stated by Qornerstone |
| Terms of Use                                                                                                    |                                                                                                    |
| Data Protection and Security Policy                                                                                     |                                                                                                    |
| <u>General FAQs</u>                                                                                                    |                                                                                                    |
| <u>Security FAQs</u>                                                                                                    |                                                                                                    |
|                                                                                                    |                                                                                                    |
| < Back Submit                                                                                                    |                                                                                                    |

## Account Verification - Approver (Mandatory):

Fill in the Council Member info -> Office Bearers like Chairman or Treasurer \*First & Last Name are mandatory

An email notification will be sent to Approver upon online submission.

Tick the checkbox and click on any links to view the information.

## Click 'Submit' to submit your application.

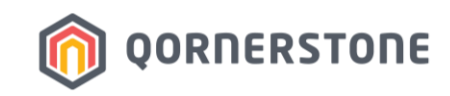

## What's Next

Upon form submission, both the Business Contact Person & Account Verifier, as stated in the QuickPay Registration Form, will receive an email notification.

No action is required. This email is for information purposes only.

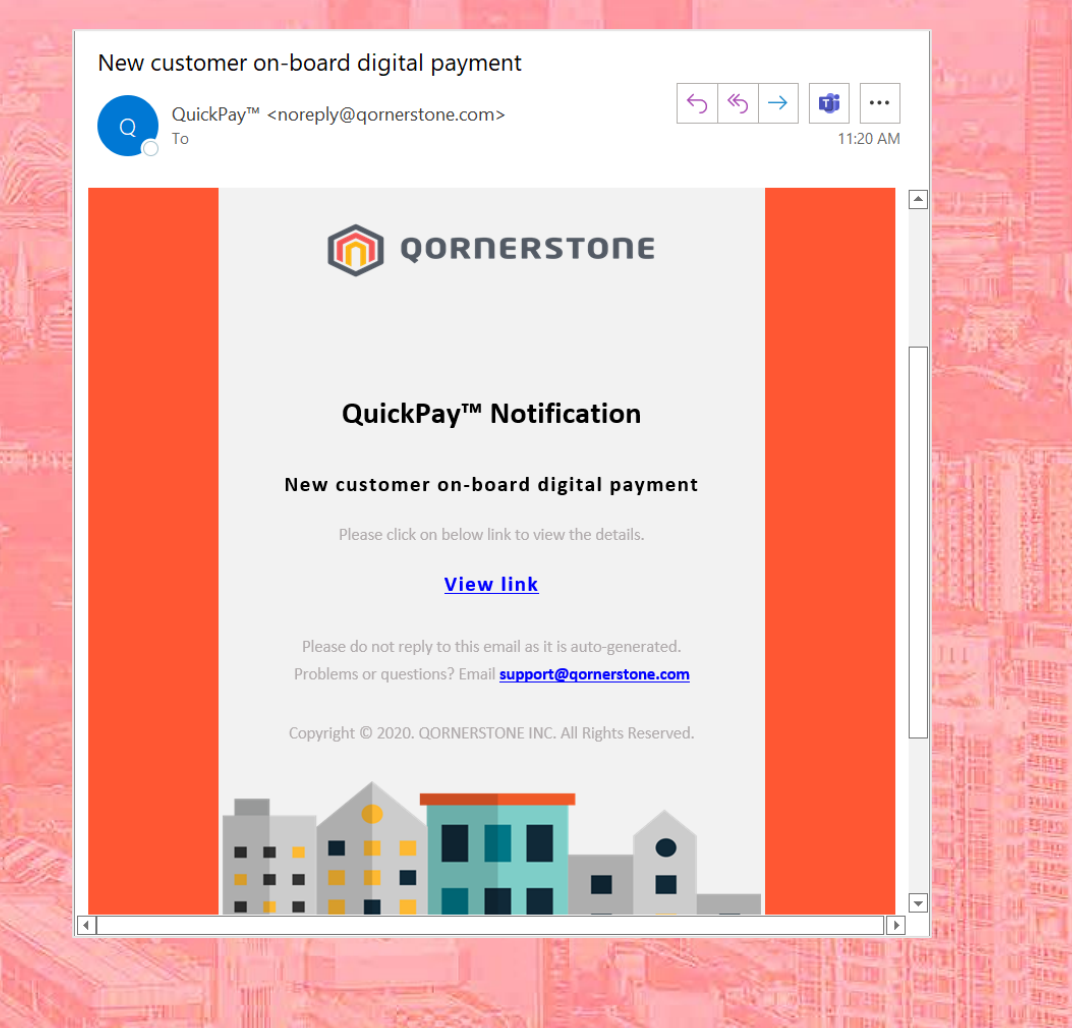

| Application R  | ejected                                                                                                    |             |                 |  |
|----------------|----------------------------------------------------------------------------------------------------|-------------|-----------------|--|
| QuickPay<br>To | r™ <noreply@qornerstone.com></noreply@qornerstone.com>                                                                            | <u>←</u> «) | → <b>11:25</b>  |  |
|                | n QORNERSTONE                                                                                                    |             |                 |  |
|                | QuickPay™ Notification                                                                                                    |             |                 |  |
|                | Application Rejected                                                                                                    |             |                 |  |
|                | Queens Harbour Residences has been rejec<br>QuickPay™<br>PayNow UEN: T20000001<br>Bank: DBS/ POSB<br>Account No: xxxxxx01xxxxxx   | ted by      |                 |  |
|                | Rejected Reason: Bank Account info is inco                                                                                        | orrect.     |                 |  |
|                | Please do not reply to this email as it is auto-generated<br>Problems or questions? Email support@gornerstone.co                  | <u>m</u>    |                 |  |
|                | Copyright © 2020. QORNERSTONE INC. All Rights Reserve                                                                             | ed.         |                 |  |
| 1              |                                                                                                    |             |                 |  |
|                |                                                                                                    |             |                 |  |
| Successful R   | legistration<br>/™ <noreply@qornerstone.com></noreply@qornerstone.com>                                                            | ← ≪         | → <b>1</b> 1:25 |  |
|                | <b>O</b> OORNERSTONE                                                                                                    |             |                 |  |
|                | QuickPay™ Notification                                                                                                    |             |                 |  |
|                | Successful Registration                                                                                                    |             |                 |  |
|                | Queens Harbour Residences has success<br>activated QuickPay<br>PayNow UEN: T20000001<br>Bank: DBS / POSB<br>Account No: 01005Pwww | fully       |                 |  |

2

## When QuickPay Registration is Rejected:

An email notification will be sent to Business Contact Person only. Qornerstone will inform Business Contact Person via email on the reason of rejection. A resubmission of QuickPay registration form is required.

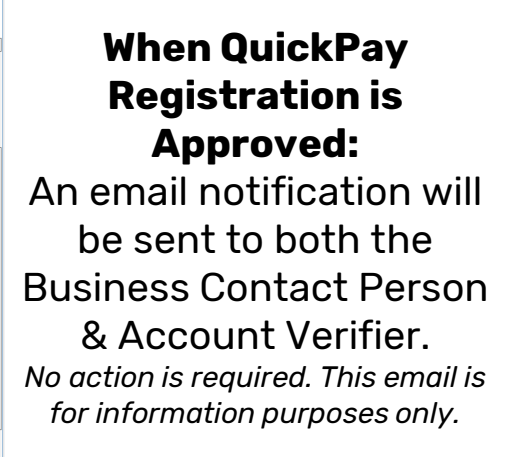

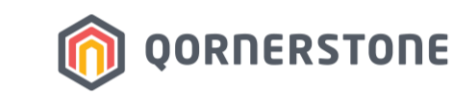

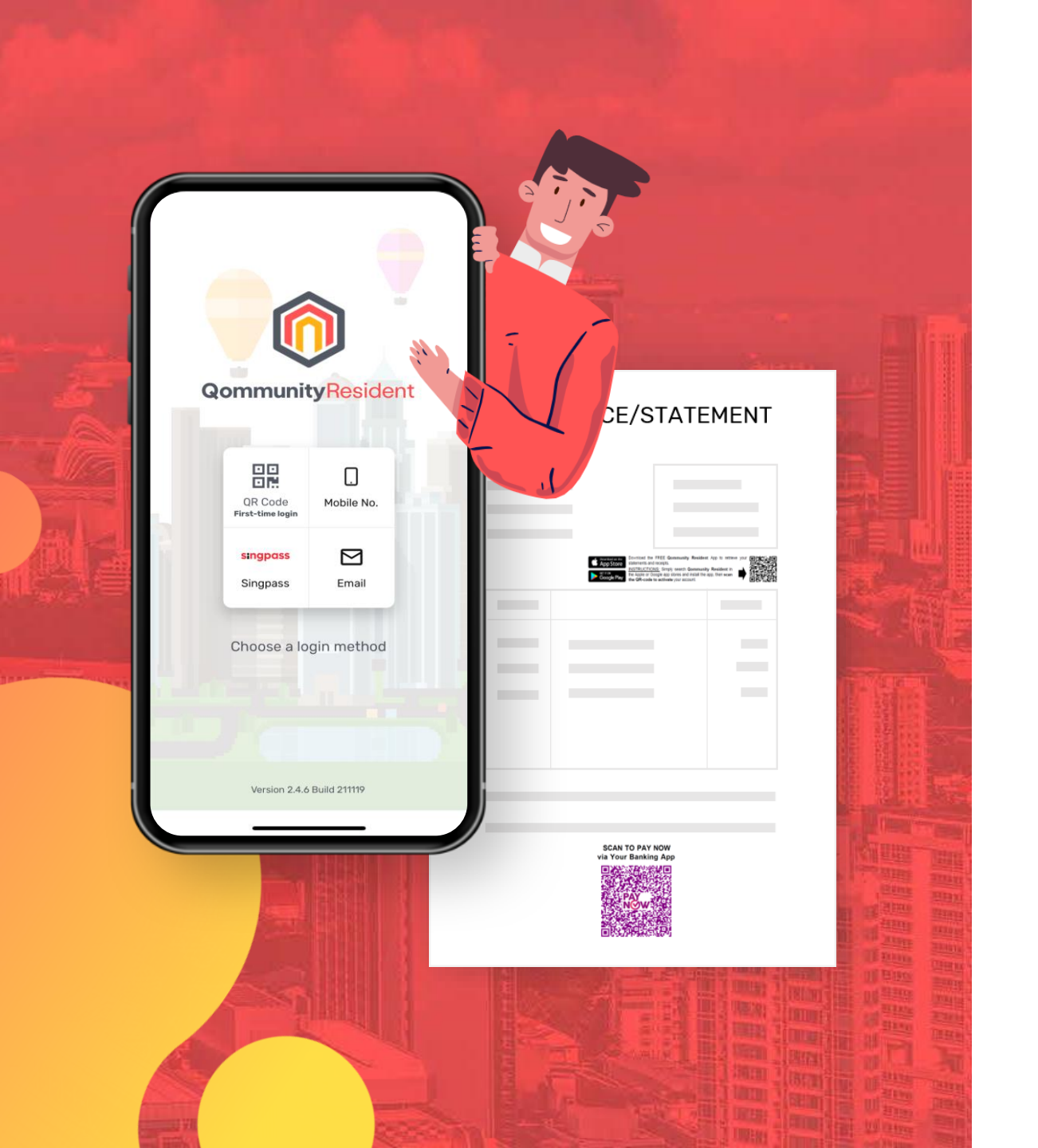

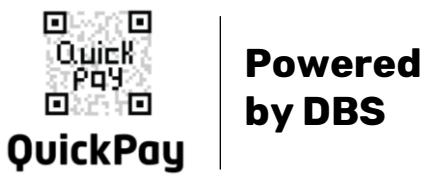

# Qornerstone QuickPay<sup>™</sup>

Instant and secure payments.

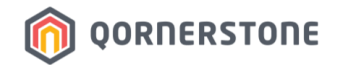